# 嘉祥县人民法院线上诉讼服务指南

申请立案、信息查询、卷宗查阅、信访申诉、提交诉 讼材料、申请执行等诉讼事项可通过人民法院在线服务微 信小程序、登录山东法院电子诉讼服务网

(https://sd12368.gov.cn)、人民法院律师服务平台
(http://lspt.court.gov.cn)线上办理。

### 人民法院在线服务山东

10:29 ::!! 4G 🔳 く 人民法院在线服务山东 ❷ 搜索 小程序 人民法院在线服务山东政府 人民法院在线服务(山东),原山东移动 微法院,提供山东法院一站式诉讼服务。 ✿山东省高级人民法院 使用过 人民法院在线服务政府 人民法院在线服务,原中国移动微法院, 提供全国法院一站式诉讼服务。 ◎ 中华人民共和国最高人民法院 使用讨 诉讼服务实名注册政府 山东法院诉讼服务实名注册 ♥山东省高级人民法院 16个朋友使用过 山东法院互联网法庭政府 山东省高级人民法院为实现山东省三级法 院移动庭审、远程庭审等互联网业务而.. ✿山东省高级人民法院 使用过 执行帮 执行帮立足山东,面向全国。以全心的服 务为广大竞买人及法院提供优质的司法... ◎山东司辅网络信息服务有限公司 爱山东政务服务政府 山东省政务服务移动端总门户 158个朋友使用过 🕸 山浮

△打开微信搜索栏输入"人民法院在线服务山东"。

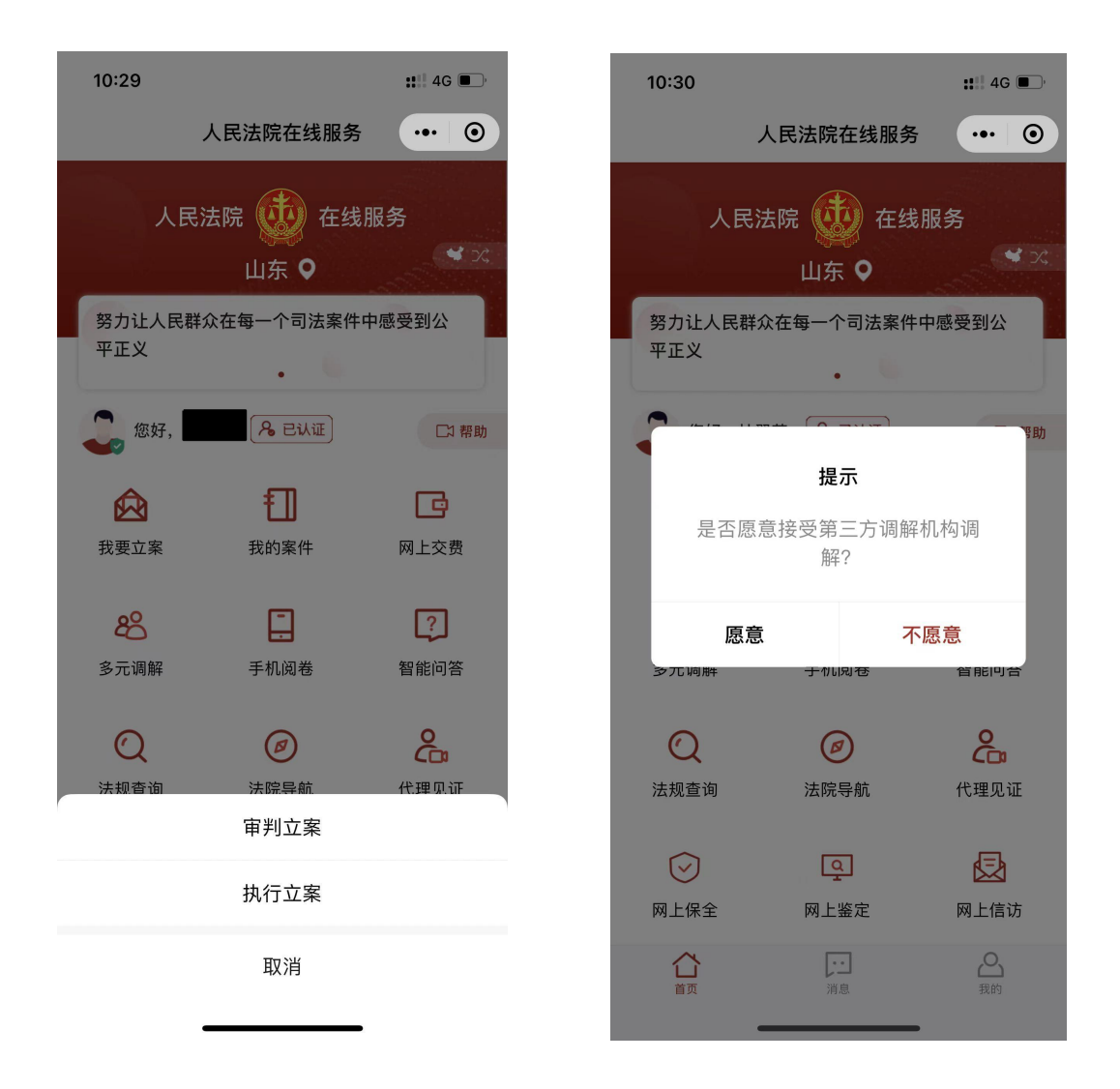

△然后进入小程序,点击"我要立案",可选择审判立案、 执行立案进入相应功能模块,或查看已申请的立案案件状态 (以下以审判立案为例)。选择"审判立案"进入。 选择是否愿意接受第三方调解机构调解;

| 10:30                                            | :::: 4G 🔲 '          | 10:30                     |                        |                    | <b>:::!</b> 4G 🔳     |
|--------------------------------------------------|----------------------|---------------------------|------------------------|--------------------|----------------------|
| くのないの人気を見ていた。                                    | ••• •                | <                         | 网上立                    | 案                  | ••• •                |
| <b>全部</b> 待提交 提交中 符                              | 事核 审核;               | 全部                        |                        |                    | 审核 审核;               |
|                                                  |                      |                           |                        |                    |                      |
| <b>民事一审 嘉祥县人民法院 2021-11-06</b><br>案件类型 立案法院 提交时间 | <b>审核不通过</b><br>审理结果 | <b>民事一审</b><br>案件类型       | <b>嘉祥县人民法院</b><br>立案法院 | 2021-11-06<br>提交时间 | <b>审核不通过</b><br>审理结果 |
| • 您可以对已审核的案件进行评价                                 | 评价                   | <ul> <li>您可以对已</li> </ul> |                        |                    | 评价                   |
|                                                  |                      |                           |                        |                    |                      |
|                                                  |                      |                           |                        |                    |                      |
|                                                  |                      |                           |                        |                    |                      |
|                                                  |                      |                           |                        |                    |                      |
|                                                  |                      |                           |                        |                    |                      |
|                                                  |                      |                           |                        |                    |                      |
|                                                  |                      |                           | ***                    | b.)≢               |                      |
|                                                  |                      |                           | 万本人中                   | P項                 |                      |
|                                                  |                      |                           | 为他人或公司等                | 等组织申请              |                      |
|                                                  |                      |                           | 取消                     |                    |                      |
|                                                  |                      |                           |                        |                    |                      |

|       |      |                |              |        |                   | 10:31                                  |                                                    | <b>::!</b>   4G 🛙        | ••• |
|-------|------|----------------|--------------|--------|-------------------|----------------------------------------|----------------------------------------------------|--------------------------|-----|
| 10:30 |      | <b>::::</b> 4G |              |        |                   | <                                      | 立案须知                                               |                          | •   |
| <     | 选择法院 | •• 0           | 10:31<br><   | 选择法院   | #‼ 4G ■⊃<br>••• © | 入本平台并认i<br>二、当事。<br>进入本平台后i            | 证,视为同意采集上述<br>人或诉讼代理人应诚信<br>在本平台上发表的所有             | 信息。<br>诉讼。同意<br>文字、语音    |     |
|       |      |                |              |        |                   | 、视频、图片<br>应的法律责任。<br>三、当事。<br>参与诉讼活动   | 与玛视为本人操作,田<br>,<br>人及其诉讼代理人同意<br>肉,在案件审理期间不        | 本人承担相<br>进入本平台<br>得擅自退出  |     |
|       |      |                | 潍坊市          | 金乡县人民法 | 院                 | 本平台。进入3                                | 平台的微信号即视为当                                         | 事人或诉讼                    |     |
|       |      |                | 济宁市          | 嘉祥县人民法 | 院                 | 代理人已确认的                                | 的电子送达地址,人民<br>,                                    | 法院将依法                    |     |
|       |      |                | 泰安市          | 汶上县人民法 | 完                 | 四、通过:<br>线下诉讼行为的                       | 本平台进行的诉讼行为<br>內效力,线上电子签名                           | 效力等同于<br>与线下签名           |     |
| 请选择   |      |                |              |        |                   | 有同等效力。<br>五、当事。<br>法官、提供证              | 人及其诉讼代理人可通<br>居、申请保全、参与调                           | 过平台联系<br> 解、询问、          |     |
| 山东省   |      |                | 案件类型<br>民事一审 | 行政一审   | 刑事自诉              | 开庭等诉讼活起<br>六、当事。<br>行应合法,不行<br>图片等。对在2 | 动。<br>人及其诉讼代理人进入<br>导发表与案件无关的言<br>本平台所形成的文字、       | .平台后的言<br>论、视频、<br>语音、视频 |     |
|       |      |                | 国家赔偿         | 立案 2   |                   | 、图片等内容<br>途,不得外传。<br>七、当事。             | 不得用于与诉讼无关的<br>, 扩散、截屏、转发他<br>人及其诉讼代理人应保            | 任何其他用<br>人。<br>持手机畅通     |     |
|       |      |                |              | 下一步    |                   | ,若在诉讼过<br>殊情形时,应;<br>在此期间所产            | <sup>逞</sup> 中发生手机遗失、微<br>及时告知承办人并采取<br>主的一切法律后果均由 | 信被盗等特<br>补救措施,<br>当事人本人  |     |
| 案仵奕型  |      |                |              |        |                   | 承担。                                    |                                                    |                          |     |
|       |      |                |              |        |                   | ✓ 已阅读并同                                | 意《立案须知》                                            |                          |     |
|       | 下一步  |                |              |        |                   |                                        | 下一步                                                |                          |     |

选择有管辖权的法院和案件类型,点击下一步阅读立案须知,勾选同意后点击下一步;

| 10:31     |                 | ::!! 4G 🔲 | 10:31    |         | ::!! 4G 🗩 | 10:3        | 31                                                                                     | <b>::!!</b> 4G                       | ; 🔲 |
|-----------|-----------------|-----------|----------|---------|-----------|-------------|----------------------------------------------------------------------------------------|--------------------------------------|-----|
| <         | 上传材料            | ••• •     | <        | 上传材料    | ••• •     |             | 上传材料                                                                                   | •••                                  | 0   |
| 嘉         | 祥县人民法院 民事一审     | 1         |          |         |           |             |                                                                                        |                                      |     |
| 前按下列顺序上   | 传对应的诉讼材料,并需确保您上 | :传的材料清晰准确 |          |         |           | <b>O</b> 18 | 按下列顺序上传对应的诉讼材料,并需确保加                                                                   | 8上传的材料清晰)                            | 准确  |
| *起诉状 ③ 示例 | ]               | 诉状助手〉     |          |         |           | *起诉         | 状 ③ 示例                                                                                 | 诉状助                                  | 手〉  |
|           |                 |           | 其他材料     |         |           |             | 文件上传                                                                                   | ×                                    |     |
|           |                 |           | +        |         |           |             | 文件上传组件支持jpg、jpeg、<br>mp、tif、heic、doc、docx、<br>, 上传jpg、jpeg、png、bmp<br>ic请保持图像清晰, 清晰度在3 | png、b<br>pdf格式<br>、tif、he<br>i00dpi以 |     |
| *当事人身份证   | E明              |           |          |         |           | *ヨ!         |                                                                                        | ŧn                                   |     |
|           |                 |           | *送达地址确认书 | ₿ IE 引入 |           |             |                                                                                        | 76                                   |     |
|           |                 |           |          |         |           |             | M 本地WORD                                                                               |                                      |     |
|           |                 |           |          |         |           | -           | ► PDF/WORD(基于聊天                                                                        | 记录)                                  |     |
| 委托代理人委    | 托手续和身份材料        |           |          |         |           | 委托          | 🔂 本地PDF                                                                                |                                      |     |
| +         |                 |           | 收款账户确认书  | 巴引入     |           |             | ○ 是否要签名                                                                                |                                      |     |
|           |                 |           | +        |         |           |             |                                                                                        |                                      |     |
| *证据目录及证   | E据材料(请上传所有证据    | 居)        |          |         |           | *证据         | 目录及证据材料 (请上传所有)                                                                        | 正据)                                  |     |
|           |                 |           | 暂存       | TT      | 一步        |             |                                                                                        |                                      |     |

△在上传材料界面,点击"+"号输入框,将相应的材料上 传(可用的上传方式有图库、相机、本地 PDF、本地 WORD、 基于聊天(PDF/WORD)五种方式,并可自行选择是否需要签 名),"起诉状"(可通过系统的诉状助手填写基本信息后 自动生成)、"当事人身份证明"、"证据材料"和"送达 地址确认书"标有红色星号标记的为必填项;

| 10:33        |                    | <b>::!!</b> 4G 🔲, | 10:32    |                   | <b>::!!</b> 4G |
|--------------|--------------------|-------------------|----------|-------------------|----------------|
| <            | 立案申请信息             | ••• •             | <        | 立案申请信息            | •••            |
|              | 嘉祥县人民法院」  民事一审     |                   |          |                   |                |
| 💡 系统根据上f     | 专的材料,自动识别出诉讼参与人信息, | 请您仔细核对。           | ◎ 系统根据上传 | 的材料,自动识别出诉讼参与人信息  | ,请您仔细核对        |
| 标的信息         |                    |                   | 标的信息     |                   |                |
| 标的金额         | (元) <b>请输入标的金额</b> |                   | 标的金额(:   | 元) <b>请输入标的金额</b> |                |
| 当事人信息        |                    |                   | 身份类型*    | 原告                |                |
| 原告<br>地址: 嘉祥 |                    | >                 | 当事人类型*   | 自然人               |                |
| → 被告 —       |                    |                   | 姓名*      | 请输入姓名             |                |
| ⊌ 地址:嘉祥      |                    | >                 | 性别*      | 请选择               |                |
|              | 添加诉讼参与人            |                   | 证件类型*    | 请选择               |                |
|              |                    |                   | 证件号码*    | 请输入证件号码           |                |
|              |                    |                   | 出生日期     | 点击选择日期            |                |
|              |                    |                   | 年龄       | 请输入年龄             |                |
|              |                    |                   | 工作单位     | 请输入工作单位           |                |
| 暂存           |                    | 交                 | 民族       | 请选择               |                |

△上传完毕后点击下一步,可添加诉讼参与人(原告、被告、 第三人、代理人),添加完毕后可以暂存继续补正信息,直 接点击提交即可完成立案。

提交之后还可以通过"我的"查看案件进展情况及相关信息。

#### 山东法院诉讼服务网

△当事人和律师通过访问山东法院电子诉讼服务网

(https://sd12368.gov.cn),点击"网上立案"按钮登录或者注册。如果是律师,可以直接点击诉讼服务网首页的律师登录专用通道。

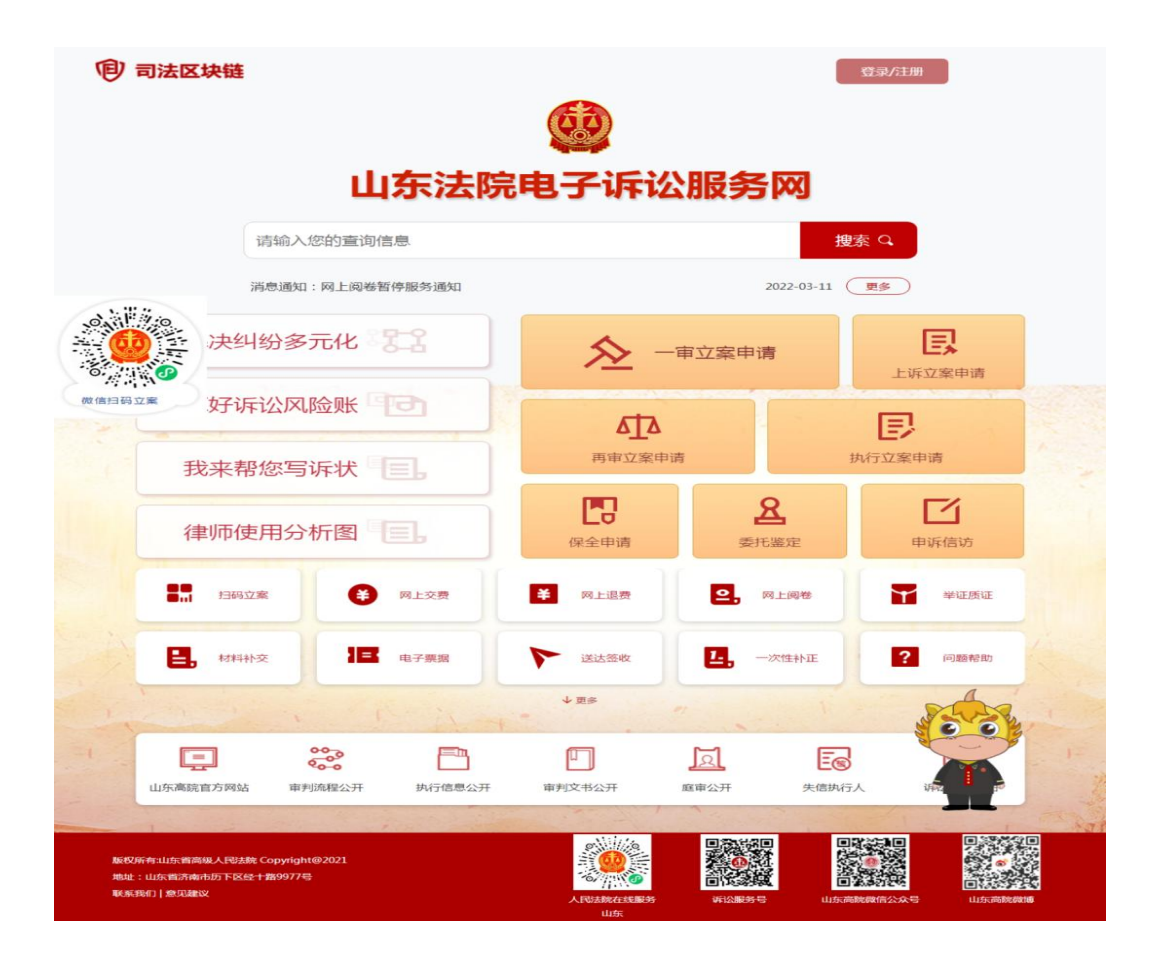

△登录成功后,进入网上诉讼平台主界面,点击流程表或者 右侧的创建网上立案按钮,都能进入创建网上立案界面。

| (1) 山东法院电子诉讼服 | <b>资</b> 网                                    |                                 |                                    |       | <b>*</b> #                                                   | 我的日程表   我的案件   消息中心     个人中心   退出 |
|---------------|-----------------------------------------------|---------------------------------|------------------------------------|-------|--------------------------------------------------------------|-----------------------------------|
|               |                                               |                                 |                                    |       |                                                              | 調査                                |
|               | ★ 百页 > 一甲立案申请                                 |                                 |                                    |       |                                                              |                                   |
|               | - W. 77 96 14 10                              |                                 |                                    |       |                                                              |                                   |
|               | 民事一审我<br>提供部分民事業                              | 来帮您写诉状                          | 民事一审直接立案<br>方便审理和解决当事人之间的争议        | 政部    | <b>了政一审</b><br>股当事人的权利和义务并经行政<br>权权其关和人国法院立案处理的行<br>统争议      |                                   |
|               | 海商立案<br>船舶通酬指言题<br>海上、通常水湖<br>施的损害时代常         |                                 | 刑事自诉<br>由被害人或想法定代理人提起的刑<br>事業件     |       | 常 <b>辖立案</b><br>(案件受理后,当事人对管辖权有<br>(2)、并在提交答辩状明间提出的)<br>(件类型 |                                   |
|               | 特别程序<br>由人同选择单码<br>粉集件所使用的                    | 線些非民事収益34<br>特殊程序               | 道交立案<br>旧属于民事,但有条由分类的道路<br>交通类型的操作 | いたの思想 | <mark>告偿立案</mark><br>微清求人向作为赔偿义务机关的<br>、同法院提出赔偿申请            |                                   |
|               | <b>介政賠偿立</b><br>当事人的医和授<br>者。向作为规律<br>院提出的行政要 | 案<br>到行政机关的漫<br>议外机公的人民法<br>微中确 |                                    |       |                                                              |                                   |

△点击创建民事一审直接立案按钮后,阅读案件多元解纷渠 道信息提示,选择继续立案;根据页面提示,选择法院、案

| 件类别、 | 申请类型和申请人类型等要素。 |  |
|------|----------------|--|
|      |                |  |

|                                             | 1                                         | 2                                         | 3                                           |                                | 5                                             |
|---------------------------------------------|-------------------------------------------|-------------------------------------------|---------------------------------------------|--------------------------------|-----------------------------------------------|
|                                             | 基础信息                                      | 添加当事人                                     | 事实与理由                                       | 交费信息                           | 预览                                            |
| 温馨提示:从级别,<br>民商事案件;中院                       | 上,当前县/区一级法院管:<br>管辖金额标的超过县/区法时            | 理双方当事人住所地均在或者均<br>院级别管辖范围,又不足50亿分         | 9不在山东,涉案金额(标明<br>元的民商事案件。从地域上,              | 的金额)5亿元以下;一方当<br>,一般由被告住所地的法院  | 海人住所地不在山东,涉案金额1亿元以管辖。                         |
| 温馨提示:从级别。<br>民商事案件;中院<br>*选择法院              | 上,当則县/区一级法院管:<br>管辖金额标的超过县/区法:<br>        | 理双方当事人住所地均在或者均<br>院级别管辖范围,又不足50亿5<br>*选择身 | 9不在山东,涉案金额(标理<br>元的民商事案件。从地域上,<br>份 为本人立案   | 的金额) 5亿元以下;一方当<br>,一般由被告住所地的法院 | 1事人任所现不在山东,涉案金额11亿元以<br>管辖。<br>■ *案由 点击此处选择案由 |
| 温馨提示:从级别.<br>民商事案件;中院<br>*选择法院 ;<br>* 标约 余额 | 上,当則县/这一级法院管:<br>管辖金额标的超过县/区法;<br>嘉祥县人民法院 | 理双方当事人住所地均在或者均<br>院级别管辖范围,又不足50亿;<br>*选择身 | 9个在山东, 涉案金额(标框<br>元的民商事案件。从地域上,<br>H份 为本人立案 | 的金额)5亿元以下:一方当<br>,一般由被告住所地的法院  | 事人任所地不住山东,涉案益额116元以<br>管辖。<br>*案由 点击此处选择案由    |

△根据页面提示,按照步骤依次填写立案信息并上传诉讼材料,填写信息完成,用户可以点击暂存进行保存,方便下次 编辑。

※ 用户需要按要求输入各项信息,带\*为必填项。上诉、申请再审案件需根据要求填写原审法院及原审案号信息。

| ♠首页 > 一审立案申请 > 民事一审 |                   |            |                  |        | X         |                                       |  |
|---------------------|-------------------|------------|------------------|--------|-----------|---------------------------------------|--|
| <b>《</b> 》          | <b>2</b><br>添加当事人 | 3<br>事实与理由 | <b>4</b><br>要素信息 | 5 确认要素 | 6<br>交费信息 | ····································· |  |
| 风原告(必填)             |                   |            | 🔍 被告(必填)         |        |           | 🔎 第三人(非必填)                            |  |
| 已完成 杨伟伟             | Ŵ                 |            |                  |        |           |                                       |  |
|                     |                   |            |                  |        |           |                                       |  |
|                     |                   |            |                  |        |           |                                       |  |
|                     |                   |            |                  |        |           |                                       |  |
|                     |                   |            |                  |        |           |                                       |  |
| ♀↓添加原告              |                   |            | <b>♀</b> 添加被告    |        |           | <b>9</b> 4添加第三人                       |  |
|                     |                   |            | # <b></b>        |        |           |                                       |  |

| 床讼请求         *務加         ▲           序号         名称         操作           事实与理由         ▲         ▲           小容         请输入内容         ● |                                       |       |            |  |    |  |    |            |
|----------------------------------------------------------------------------------------------------|---------------------------------------|-------|------------|--|----|--|----|------------|
| 诉讼请求         * 添加         ▲           序号         名称         操作           事实与理由         ▲         ▲                                     |                                       | 内容    | 俞入内容       |  |    |  |    |            |
| 床公请求         *添加         ^           序号         名称         操作                                                                          |                                       | 事实与理由 |            |  |    |  |    | <u>~</u> 1 |
|                                                                                                    | 参加目母、 ゆ川日中人 ティッカム またにら もうえん へんにしら パスタ | 诉讼请求  | + 添加<br>序号 |  | 名称 |  | 操作 | <u>~</u> 1 |

| ▌ * 民事起 | 诉状 + 添加 |      |          |    | 辅助生成诉状 | ∧ 收起 |  |
|---------|---------|------|----------|----|--------|------|--|
| 序号      | 材料名称    | 文件名称 | l.       | 状态 | 操作     |      |  |
| ▌*身份证明  | 材料 + 添加 |      |          |    |        | ∧ 收起 |  |
| 序号      | 材料名称    | 文件名称 | 身份证明材料种类 | 状态 | 操作     |      |  |
|         |         |      |          |    |        |      |  |

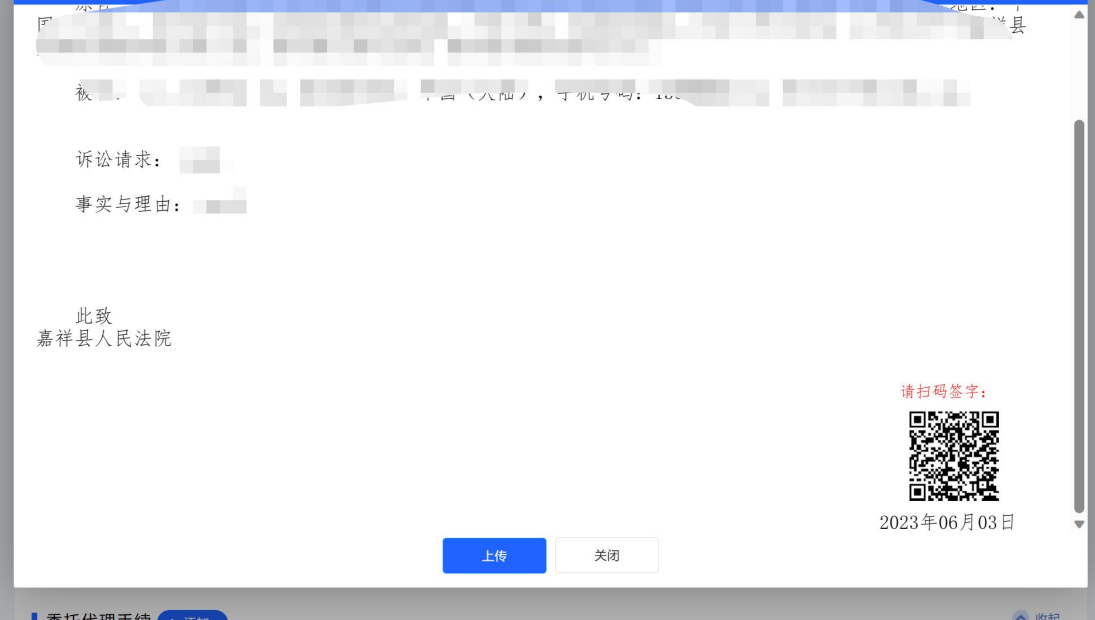

△其中诉状可选择在线生成,输入诉讼信息,点击辅助生成 诉状按钮,扫码签字后可自动生成。

△完成上一步后,选择确认并下一步后进入材料提交界面。

|               | Le,                                                                                                    |
|---------------|----------------------------------------------------------------------------------------------------|
| ▲ ● 首页 〉 一审立案 | 申请                                                                                                    |
| 一审立案申请        |                                                                                                    |
| 智             | 民事一审我来帮您写诉状<br>最供部分民事案由的诉状智能生成<br>民事一审直接立案<br>方便审理和解决当事人之间的争议<br>方便审理和解决当事人之间的争议<br>方便审理和解决当事人之间的争议<br>方便审理和解决当事人之间的争议 |
| 海             | 海商立案<br>船舶碰撞损责赔偿案件及船舶碰撞<br>海上、通海水域、港口的建筑物设<br>施的损害赔偿案件                                                                 |
| 特             | 特别程序<br>由人民法障审理某些非民事权益纠<br>紛案件所使用的特殊程序                                                                                 |
| 则音            | 行政赔偿立案<br>当事人的权利受到行政机关的侵<br>者,向作为虚信义务机关的人民法<br>院提出的行政赔偿申请                                                              |
| <b></b>       | 诉状辅助生成                                                                                                    |
|               | 民事起诉状                                                                                                    |
|               |                                                                                                    |
| 37            | 原告: 伟, 女 1087年1月55年11月 身份证亏哟<br>行道,联系方式:                                                                               |
|               | 10                                                                                                    |
|               | 被告:                                                                                                    |
|               |                                                                                                    |
|               | <b></b>                                                                                                    |
|               | 请永利令被告偿处借                                                                                                    |
|               | 请求被告承担本案诉讼费用。                                                                                                    |
|               | 事实与理由                                                                                                    |

同时您可以通过首页导航栏快速定位民事一审我来帮您写诉状,选择管辖法院,填写案由、管辖依据等基础信息

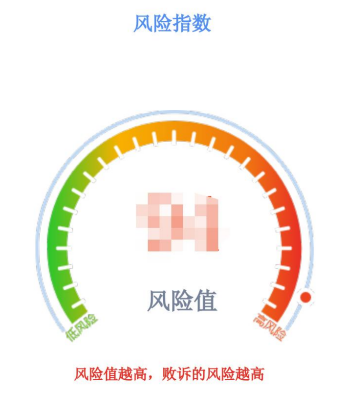

#### 温馨提示

1、详细评估结果必要时请咨询法律专业人员;
 2、评估结果仅针对您此次提供的案情信息;
 3、任何评估系统都无法覆盖所有风险,诉讼请谨慎;
 4、本评估结果仅供您参考,并不代表本院裁判观点。

△需要为每个原告方上传送达地址确认书,送达地址确认书 可以在线制作,点击"在线生成",填写相关信息,点击确 认。

如果还有其他诉讼材料,那么用户还需要按照其要求上传其他材料。

完成所有信息填写之后,点击提交,即完成立案申请。

|                     | 山东     | 法院电子诉讼朋              | 服务网     |       | -1-1-1 |      |          | 1936                | 首页 | 消息中心   个人中  | 心   退出 |
|---------------------|--------|----------------------|---------|-------|--------|------|----------|---------------------|----|-------------|--------|
| 我的案件                | 申请案    | <b>4</b> 与我相关案件 授权案件 | 案件当事人维护 |       |        |      |          |                     |    |             |        |
| <b>た</b><br>网上立案    | 法院     | 请选择法院                | ▽ 案件类   | ₩ 所有  | Ŧ      | 申请日期 | 请选择起始日期  |                     | 至  | 请选择截止日期     |        |
| <b>上</b> ,<br>一次性払正 | 案号     | 请输入案号                | 状态      | 请选择状态 | v      | 当事人  | 请输入当事人姓名 |                     |    | 立即搜索        | 案件绑定   |
| A FEMAL             | 序号     | 法院                   | 案件类型    | 状态    | 案号     | 原告   | 被告       | 申请时间                |    | 操作          |        |
| 网上交费                | 1      |                      | 民事一审    | 保存    |        |      |          | 2023-06-03 11:50:02 |    | 编辑 删除 详     | 情      |
| ¥<br>网上退费           | 2      |                      | 民事一审    | 保存    |        |      |          | 2023-06-03 11:38:00 |    | 编辑 删除 详     | 情      |
|                     | 3      |                      | 民事一审    | 保存    |        |      |          | 2022-07-15 19:40:26 |    | 编辑 删除 详     | 情      |
| 材料补交                | 4      |                      | 民事一审    | 保存    |        |      |          | 2022-07-15 17:25:59 |    | 编辑 删除 详     | 情      |
| ٢                   | 5      |                      | 民事一审    | 保存    |        |      |          | 2022-07-15 17:10:42 |    | 编辑 删除 详     | 情      |
| 送达签收                | 6      |                      | 管辖异议上诉  | 保存    |        |      |          | 2022-03-11 17:28:34 |    | 编辑 删除 详     | 情      |
| ✓<br>举证质证           | 7      |                      | 管辖异议    | 保存    |        |      |          | 2022-03-11 17:16:11 |    | 編編 删除 详     | 情      |
| æ                   | 8      |                      | 管辖异议上诉  | 保存    |        |      |          | 2022-03-11 17:15:34 |    | 编辑 删除 详     | 情      |
| 外部链接                | 10 条/页 | ▶ 第1到10条,共187条记录     |         |       |        |      |          |                     | Ŀ  | 页 1 2 3 4 5 | 19 下一页 |

△提交立案申请后,可以在我的案件列表中查看案件审核结

果:包括审核通过、审核通过转调解、审核不通过、审核不通过转调解、已立案等。点击详情,可查看网上立案详情及详细审核结果。

案件已立案后,可通过"我的网上立案"点击案件名称右方的详情按钮查看详情。

当事人完成立案后,如果立案有进展,当事人会接收到短信提醒。

|                       |                                                         |               |          |                                                    |          |                          |                                                                        | and the second second              | NUME DEPTH |                                                                             |                                                                                                    |
|-----------------------|---------------------------------------------------------|---------------|----------|----------------------------------------------------|----------|--------------------------|------------------------------------------------------------------------|------------------------------------|------------|-----------------------------------------------------------------------------|----------------------------------------------------------------------------------------------------|
| )人                    | 民法院律                                                    | 帥服务           | 平台       |                                                    |          |                          |                                                                        |                                    |            |                                                                             |                                                                                                    |
|                       |                                                         |               |          | -                                                  | * - 33   | 式诉讼服务 ·                  | :                                                                      | _                                  |            |                                                                             |                                                                                                    |
|                       | <b>F</b>                                                | $\bigotimes$  | <b>.</b> | 2                                                  | E        | 0                        | G                                                                      | R                                  |            |                                                                             |                                                                                                    |
|                       | 网上退费                                                    | 网上立案          | 网上阅卷     | 撤诉申请                                               | 网上鉴定     | 核实代理关系 延                 | 正期开庭申请                                                                 | 网上保全                               |            | 证据网盘                                                                        | 收起 编辑                                                                                                    |
|                       | 更多应用                                                    |               |          | 编辑                                                 | 状态下图标可拖拔 | 魄,最多可以设置8个雪              | 國政成用                                                                   |                                    |            |                                                                             |                                                                                                    |
|                       | 89                                                      | 2             | 8        | E                                                  | 12368)   | Ē                        |                                                                        |                                    |            |                                                                             |                                                                                                    |
|                       | 网上面的                                                    | 上网上的市         | 同時中海     | ZIE 12 - MARTINE                                   | 出尿查询     | 调查邮件                     |                                                                        |                                    |            |                                                                             |                                                                                                    |
|                       |                                                         |               |          |                                                    |          |                          |                                                                        |                                    |            |                                                                             |                                                                                                    |
| 立案                    | <b>(529)</b> 审理                                         | (1038) 结      | 袤 (908)  | 调解                                                 |          | Q 透掘入室名。                 | 획득                                                                     |                                    |            | ) 待办事项10                                                                    | ○消息提醒                                                                                                    |
| 立案<br>伏态<br>立室        | <b>(529)</b> 审理                                         | (1038) 结      | 邃 (908)  | 调解                                                 |          | Q 透驗入雲名。                 | ±9<br>⊘                                                                | 待提交                                | 8          | )待办事项10<br>开建:                                                              | _ 消息提醒<br>E54 】<br>开庭                                                                                                    |
| <b>立案</b><br>状态<br>立案 | (529) 审理<br><u></u>                                     | (1038) 结<br>▼ | 窦 (908)  | 调解                                                 |          | Q 诺姆入索名。<br>更新的10        | 室弓<br>⊘                                                                | 侍提文                                | 8          | ) 待办事项10<br>开庭:                                                             | <ul> <li>○消息提醒</li> <li>正有1</li> <li>开庭</li> <li>开庭</li> </ul>                                                                                                    |
| 立案<br>伏态<br>立家        | (529) 审理<br>实 马<br>振动法院                                 | (1038) 结      | 嬴 (908)  | <ul> <li>編解</li> <li>立実業由</li> <li>承力法官</li> </ul> |          | Q 诱惑入室名。<br>更新的1         | 室号<br>⊘<br>■ 2020-09-03 1                                              | 待提交<br>17:22:                      | 8          | ) 待办事项10<br>开程:                                                             | ()消息提醒<br>正有 1<br>开庭<br>开庭                                                                                                    |
| <b>立案</b><br>伏志       | (529) 南理<br>夏 号<br>接効3統<br>目 専 人<br>数課時研                | (1038) 结      | 家 (908)  | <b>调解</b><br>立案案由<br>承功法官 = 1                      |          | Q 请编入室名。<br>更新句》         | 室号<br>②<br>町 2020-09-03 1                                              | 待提文<br>17-22                       | 8          | ) 待办事项10<br>开座:                                                             | (二)消息损益<br>还有 1<br>开庭<br>开庭                                                                                                    |
| 立案<br>秋志<br>立室        | (529) 审理<br>家 号<br>政策法統<br>日 事 人<br>数策論证                | (1038) 结      | 室 (903)  | <b>调解</b><br>立意意由<br>承の法言                          |          | Q 请编入室名。<br>更新的          | 室马<br>②<br>司 2020-09-03 1                                              | 待提交                                | 8          | 9 待办事项10<br>开庭:                                                             | <ul> <li>○消息提禮</li> <li>正有1</li> <li>开庭</li> <li>开庭</li> <li>开庭</li> <li>开庭</li> <li>开庭</li> </ul>                                                                                                    |
| 立案<br>伏志<br>立室        | (529) 审理<br>室 号<br>旅び法院<br>当 事人<br>数感論征                 | (1038) 结      | 憲 (908)  | <b>调解</b><br>立変意由<br>承の法官                          |          | Q 读编入室名。<br>更新时间         | 東与<br>②<br>町 2020-09-03 1<br>〇                                         | 待提交<br>1722:                       | 8          | ) 待办事项10<br>开案:                                                             | <ul> <li>(二消息提耀<br/>(Ké )</li> <li>(千庭<br/>) 千庭</li> <li>(千庭<br/>) 千庭</li> <li>(丁庭<br/>更多</li> <li>(北町开庭</li> </ul>                                                                                                    |
| 立案<br>状态<br>立案        | (529) 审理<br>東 弓<br>振动法院<br>国 専 人<br>取選論征                | (1038) 结      | 豪 (908)  | 通解<br>立変態曲 ■ ■<br>承功法官 ■ ■<br>立変態曲 ■ ■             |          | Q 诱编入室名。<br>更新句》<br>更新句》 | 素号<br>②<br>町 2020-09-03 1<br>②<br>○<br>町 2020-09-03 1                  | · 待提交<br>17:22:<br>· 待提交<br>16:53: | 8          | 9 待办事项10<br>开定:<br>日<br>日<br>5<br>約<br>月<br>前<br>日<br>5<br>約<br>約<br>清<br>首 | <ul> <li>(二消息提醒<br/>正有1</li> <li>开庭</li> <li>开庭</li> <li>开庭</li> <li>近多</li> <li>総約开庭</li> <li>(約月20次智能高计逻辑</li> </ul>                                                                                                    |
| 立案<br>段志<br>立室        | (529) 南理<br>東 号<br>振动法院<br>夏 第 人<br>数据論证<br>案 号<br>振动法院 | (1038) 结      | 憲 (908)  | · 通解<br>立意意由<br>承功法官                               |          | Q 请编入室名。<br>更新句》<br>更新句》 | 実与<br>②<br>印 2020-09-03 1<br>②<br>○<br>○<br>○<br>○<br>○<br>○<br>○<br>○ | 待提交<br>1722:<br>待选交<br>16:53:      | 8          | 9 待办事项10<br>开室:<br>日为您向法官<br>く                                              | <ul> <li>(二洲島湖羅</li> <li>正有1</li> <li>开庭</li> <li>开庭</li> <li>)开庭</li> <li>)开庭</li> <li>(助)开庭</li> <li>(助)万座</li> <li>(助)万座</li></ul> |

## 人民法院律师服务平台

△律师打开人民法院律师服务平台

(https://lspt.court.gov.cn) 登录。

选择网上立案。登录后,点击首页上方的"网上立案"入口

操作进行网上立案申请,保存成功的立案申请会展示在立案 列表中。

|   | 🔮 人民法院律师服务平台  |              |                            | 2600 A 600 A 500 A 500 A 500 A 500 A 500 A 500 A 500 A 500 A 500 A 500 A 500 A 500 A 500 A 500 A 500 A 500 A 50 | 時 🔷 个人设置 超出 |  |
|---|---------------|--------------|----------------------------|----------------------------------------------------------------------------------------------------|-------------|--|
|   | 创建网上立案        |              | ()                         |                                                                                                    |             |  |
|   | ★ 無页 > 包括列上立案 |              |                            |                                                                                                    |             |  |
|   |               |              |                            |                                                                                                    |             |  |
| ٠ |               |              | BR. BERKRIT. MK. MMMMMCGBR | f安康以於: 上內安件清达所至金加於。                                                                                             |             |  |
|   |               | idintizate * | A DAVID                    | 18 1977-194                                                                                                    |             |  |
| 1 |               | 请选择案件类型。     |                            |                                                                                                    |             |  |
|   |               |              | REFER                      |                                                                                                    |             |  |
|   |               | 请选择申请关键。     | Ra-RK 🖉 Ra-1               | W                                                                                                    |             |  |
|   |               |              |                            |                                                                                                    |             |  |
|   |               |              |                            |                                                                                                    |             |  |
|   |               |              | 1- <b>9</b>                | Rose .                                                                                                    |             |  |
|   |               |              |                            |                                                                                                    |             |  |

△创建网上立案。网上立案申请首先选择受理法院、案件类型及申请类型,选择后,点击"下一步"按钮,则进入审核 立案须知页。

| 人口这上院中前服务平台 身色和限 黄星傳統 200 个人说道 退出                                                                                                    |  |
|----------------------------------------------------------------------------------------------------|--|
| 审核立案须知 ♀ emant_coz — ♥ #woxxxx — ● HKRt_coz ●                                                                                                    |  |
| ★ 集页 > 创建用上立案                                                                                                    |  |
| 人民法院网上立案须知                                                                                                    |  |
| 我们+稳定的-道江网络曲壁忽然是本就管理的行政性的伤伤。行政-电、测导-电器4、周达器增低器控制。行政-电、预导电、预导二电器<br>特别品收获用先收益控制。 电频率上立面应道器偏实的用限则,由调入应其上特性和的估试和。 真常比如是一些意动,若到的时候基本并完全<br>可能力应其,你有需此工业改变是最优的专家。若可用我自动和长利不定通知是是否有合立应变要是代心,应该需要意思了。两时能大利并到起他立定要<br>口。他立刻的意思意思想的目标,决定是否正式立定。<br>中国的一部工业还是我们们不是不是不是不是不是不是不是不是不是不是不是不是不是不是不是不是不是不是 |  |
| 受用别上立室。就以忽 房屋便得电子通过的方式描述者作文书。<br>电子送达方式包括卡用部编,用编下看进达以双传真进达。编记 确认送送笔述,得真号码,电描号码的非确性。 保证送达成功。                                                                                                    |  |
| 20日间读,阿爱使用这系统进行网上立里,阿曼使用电子送达方式医达里特文书                                                                                                    |  |
| 800.1-9                                                                                                    |  |

△审核立案须知。进入网上立案须知页面,阅读完成后,勾 选"我已阅读,同意使用该系统进行网上立案,同意使用电 子送达方式送达案件文书"按钮后,再点击"进入网上立案" 按钮。

|     | 人民法院律师服务平台                                                        | <b>加合切除 我是律师</b>           | ◆ 小人设置 : 道田 |   |
|-----|-------------------------------------------------------------------|----------------------------|-------------|---|
|     | (1) <b>(1) (1) (1) (1) (1) (1) (1) (1) (1) (1) </b>               | — O Richard — O Roman      |             |   |
| 100 | ★ 普页 > 中美科上別的立案                                                   |                            |             | 1 |
| 0   | 新 <b>校上将</b><br>截回已有消伏,可在边线风重上传,其终会自动从所找中解听 <u>立案将带</u> 成卷,若回这件听过 | t,可以網球此步骤。在描写成立案信息后本来统定特在时 | 影作调试.       |   |
| 8   | 2000                                                              | Red                        |             |   |
|     |                                                                   |                            |             |   |
|     |                                                                   |                            |             |   |
|     |                                                                   |                            |             |   |

| 0 Bittis<br>0 Bittis<br>0 Bittis<br>0 Bittis<br>0 Bittis<br>0 Bittis                                                                                                    | <ul> <li>▶ BER &gt; BARCEA*</li> <li>▶ BARCEA*</li> <li>▶ BARCEA*</li> </ul>                                             | 2 сия — 2 с<br>3500 см<br>∧ R AR<br>+ 815 | <b>\$4444 137至</b><br>至件关型:<br>中请立至家由: | - <b>О</b> 1 консант - О 1<br>Раз<br>зала | атана <b>о с</b>          | 1683)             | •             |  |
|----------------------------------------------------------------------------------------------------|----------------------------------------------------------------------------------------------------|-------------------------------------------|----------------------------------------|-------------------------------------------|---------------------------|-------------------|---------------|--|
| → H460<br>→ H8709.λ<br>→ B85<br>→ B65<br>→ B5.λ<br>→ B5.λ<br>→ B5.2<br>→ B5.2<br>→                                                    | <ul> <li>BER &gt; HUARLE</li> <li>BERGER:</li> <li>BERGER:</li> <li>BERGER:</li> <li>BERGER:</li> <li>BERGER:</li> </ul> | 55900246<br>- A.Fejade<br>                | 案件关型:<br>中清立案案由:                       | 民事                                        | 中清洪型: 同時                  | <b>8-£</b> %      | •             |  |
| <ul> <li>● 読み飲む</li> <li>◆ 除除化肥丸、</li> <li>◆ 除</li> <li>◆ 開発</li> <li>◆ 開発</li> <li>◆ 開発</li> <li>◆ 開発</li> <li>◆ 算正人</li> <li>◆ 読ん</li> </ul>                                                                                                    | MA-458*     Me2268*     Me2268*     Me2268*     Me2268*                                                                  | 4.87.58<br>#1875                          | 室件类型:<br>申请立案案由:                       | <b>民務</b><br>+101日                        | 申请失至: 民權                  | <b>8-</b> 题诉      | •             |  |
| 0 Bittig<br>0 Bigtigt,<br>0 Bigtigt,<br>0 Big<br>0 Bigtigt,<br>0 Bigtigt,<br>0 Bigt | 18-423458:<br>65408385:<br>9 964244385.4*                                                                                | 4.1838                                    | 室件类型:<br>申请立室室由:                       | Ra                                        | 中清失型: 民有                  | n-1216            | ~             |  |
|                                                                                                    | 1942258:<br>6523005:<br>WARNERA*                                                                                         | 人民法院                                      | 室件类型:<br>申请立室室由:                       | <b>民事</b><br>+1035                        | 申請类型: 民間                  | R-超频              |               |  |
|                                                                                                    | HEADERSES                                                                                                    | #:M <sup>1</sup> 4                        | 申请立案案由:                                | 未加写                                       |                           |                   |               |  |
|                                                                                                    |                                                                                                    |                                           |                                        |                                           |                           |                   |               |  |
|                                                                                                    | Country address                                                                                                    |                                           |                                        |                                           |                           |                   | ۲             |  |
|                                                                                                    | Aniacto Aniacto                                                                                                    |                                           |                                        |                                           |                           |                   |               |  |
|                                                                                                    | 代理人类型:                                                                                                    | 执业律师                                      | 代理人姓名:                                 |                                           | 手机号码:                     | -                 |               |  |
|                                                                                                    | 证件类型:                                                                                                    | 實現身份证                                     | 证件号码:                                  |                                           | 执业机构:                     |                   |               |  |
|                                                                                                    | 执业证号:                                                                                                    |                                           |                                        |                                           |                           |                   |               |  |
|                                                                                                    |                                                                                                    |                                           |                                        | +派加美山代理人                                  |                           |                   |               |  |
|                                                                                                    | 当事人依息*                                                                                                    |                                           |                                        |                                           |                           |                   | ۲             |  |
|                                                                                                    |                                                                                                    |                                           |                                        | 0 <del>2</del> 983-0                      | 88. —Q168   201700 QA     | entrem, antestern | 14节张,纳尔就如何。   |  |
|                                                                                                    | (Marci)                                                                                                    |                                           |                                        | 本系統支持O                                    | CR卡证识别,请您上传清晰             | 完整的身份证正面照片        | L. Generation |  |
|                                                                                                    | 代理人:                                                                                                    |                                           |                                        |                                           |                           |                   |               |  |
|                                                                                                    | :世美人事世                                                                                                    | ● 自然人 〇 法人 〇 3                            | 副連入總統                                  |                                           |                           |                   |               |  |
|                                                                                                    | 姓名:                                                                                                    | *                                         | 证件类型:                                  | · BRAGE                                   | ▼ 证件号码:                   | 4                 |               |  |
|                                                                                                    | 性别:                                                                                                    | • (858 •                                  | 4±241;                                 |                                           | 出生日期:                     | <b>治</b> 祥日期      |               |  |
|                                                                                                    | 民族:                                                                                                    | • 854 •                                   | 职业:                                    | 10.54                                     | <ul> <li>工作单位:</li> </ul> |                   |               |  |
|                                                                                                    | 手机号码:                                                                                                    | •                                         | 固定电话:                                  |                                           |                           |                   |               |  |
|                                                                                                    | 18世:                                                                                                    | * ⑧ 经常居住场                                 |                                        |                                           |                           | 13.FR             |               |  |
|                                                                                                    |                                                                                                    |                                           |                                        |                                           |                           |                   |               |  |
|                                                                                                    |                                                                                                    |                                           |                                        | att ton                                   |                           |                   |               |  |
|                                                                                                    |                                                                                                    |                                           |                                        | +添加原表                                     |                           |                   |               |  |
|                                                                                                    |                                                                                                    |                                           |                                        | +承扣被告*                                    |                           |                   |               |  |
|                                                                                                    |                                                                                                    |                                           |                                        | +itatem EA                                |                           |                   |               |  |
|                                                                                                    | I IEA                                                                                                    |                                           |                                        |                                           |                           |                   | ۲             |  |
|                                                                                                    |                                                                                                    |                                           |                                        | +IBIDEA                                   |                           |                   |               |  |
|                                                                                                    |                                                                                                    |                                           |                                        | 00.477                                    |                           |                   |               |  |
|                                                                                                    |                                                                                                    |                                           |                                        |                                           |                           |                   |               |  |

△诉状上传。直接上传诉状,平台可识别出诉状中当事人的 信息并回填到后续流程中的当事人信息处。

编辑网上立案。在编写网上立案信息页面,填写诉讼代理人、当事人、证人等基本信息。填写完成后点击"确认并下一步"。

|                                                                                                    |                                                       | 自合切除 常是申信                             | ◆ 小人設置   退出 |
|----------------------------------------------------------------------------------------------------|-------------------------------------------------------|---------------------------------------|-------------|
| I MARY       MIRA       MIRA                                                                                                    | S Re S Refitze 3 Tem                                  | NAME — O NUMBE — O REAL               |             |
| • URBRY INTER       • Internet ************************************                                                                                                    | ● 細胞株<br>● 細胞 > 由原目上形的立義                              |                                       |             |
|                                                                                                    | 2 建新業<br>2 認為期後編队者                                    | HEREINER STRATIGUES STRENGTON         |             |
| I MARY:       Image: Image: Imag                                    | MINUTE                                                |                                       |             |
| Provenue de la constructure de la constructure | 1 1994年, 10月4日 生命道的生体; 任何消除的性体                        |                                       | •           |
| INTER   INTER   INTER   INTER   INTER   INTER   INTER   INTER   INTER   INTER   INTER   INTER   INTER   INTER   INTER   INTER   INTER   INTER   INTER   INTER   INTER INTER<                                                                                                    | O PERCENSITISANS, ANDRE ANDRES DOMENIAREMENTS.        |                                       |             |
|                                                                                                    | 即还没有起诉时                                               | <b>、</b> 語点击 + 起诉状                    |             |
| I MIRRY ( REAL         ************************************                                                                                                    |                                                       |                                       |             |
|                                                                                                    | ↓ iǎrī类* (+ iǎrà)                                     |                                       | •           |
| MRA       XHXA       MRA       XHXA         RATEA       RATEA       RATEA       RATEA         RATEA       RATEA       RATEA       RATEA         RATEA       RATEA       RATEA       R                                                                                                    | 9 do: uternewstande, unternama, prigrammatice, briend | Ermanular, ander,                     |             |
| I MANT       I MANA       XTTAN       I MANA       I MANA       XTTAN       I MANA       I MANA                                                                                                    | 材料名称 所属人 文件名称                                         | 状态 接作                                 |             |
| I MANU (1),       1000000000000000000000000000000000000                                                                                                    | 活动代表人员的证法面"                                           | 完上级 上 <del>回</del>                    |             |
| I MANT       INTER       INTER <t< td=""><td>法由代表人格份证正面。</td><td>未上份 上市</td><td></td></t<>                                                                                                    | 法由代表人格份证正面。                                           | 未上份 上市                                |             |
| I MANU (1000)       MIX XUKM       MIX XUKM       MIX XUKM         MIXMANAU       MIX XUKM       MIX XUKM       MIX XUKM         MIXMANAU       MIX XUKM       MIX XUKM       MIX XUKM         MIX XUKM       MIX XUKM       MIX XUK                                                                                                    | 营业统局:                                                 | 天上寺 上纬                                |             |
| I MANUL (1000)       10000         I MANUL (1000)       10000         I MANUL (1000)       10000         I MANU MAUL       10000         I MANU MAUL       10000         I MAUL       10000         I MAUL       10000         I MAUL       10000         I MAUL       10000         I MAUL       10000         I MAUL       10000         I MAUL       10000         I MAUL       10000         I MAUL       10000                                                                                                    | 身份证正置。                                                | 末上寺 上华                                |             |
| MANNIA ( ) ( ) ( ) ( ) ( ) ( ) ( ) ( ) ( ) (                                                                                                    | 身的证后面+                                                | 未上寺 上寺                                |             |
| MARKIN ( MELAN)       MELAN       MELAN                                                                                                    | <b>康夜</b> 義托书())*                                     | 来上帝 上峰                                |             |
| 「 MANUL ( ) ) *     #12     2015       「 MANUL ( ) *     #12     2015       「 MANUL ( ) *     #12     2015                                                                                                    | 代理律师改变证:                                              | 电上带 上峰                                |             |
| I MANAL PROMO       MANA       MANA </td <td>律师事务所谓公代理道:"</td> <td>来上校。  上世</td> <td></td>                                                                                                    | 律师事务所谓公代理道:"                                          | 来上校。  上世                              |             |
| MANT         MANT         MANT <t< td=""><td>I iEBS#* + USEN</td><td></td><td></td></t<>                                                                                                    | I iEBS#* + USEN                                       |                                       |             |
| Immunit         Immunit         Immunit <t< td=""><td>证据名称 举证人 文件名称 证据</td><td>8年期 证明问题 秋志 操作</td><td></td></t<>                                                                                                    | 证据名称 举证人 文件名称 证据                                      | 8年期 证明问题 秋志 操作                        |             |
| I BIXEMININUR*         #           MIRA         XITR/#         MIRA         IPHT           BUDDLANUR (         > *         # Lift         Didext         Lift           BUDDLANUR (         > *         # Lift         Didext         Lift           BUDDLANUR (         > *         # Lift         Didext         Lift           BUDDLANUR (         > *         # Lift         Didext         Lift                                                                                                    | 10 00 000 MB000.000                                   | 已上得 建算上件                              | 207         |
|                                                                                                    | IRS大地位100.47°                                         |                                       |             |
| I Mawaii         Patrix           STRATMON R         0           STRATMON R         0                                                                                                    | 时指名称 所属人 文件名称                                         | 秋西 操作                                 |             |
|                                                                                                    | 进达地址确认书() 。) ·                                        | 未上帝 四轮虫科 上神                           |             |
| I HBMR • HELEN                                                                                                    | 通达地址确认书()· 」 *                                        | 半上标 石城主战 上神                           |             |
| ● 其他材料 ● 其他材料 ●                                                                                                    |                                                       |                                       |             |
|                                                                                                    |                                                       |                                       | •           |
| 您还可没有ristical-destration。现在这一些新加速也是不可能                                                                                                    | 您还没 <b>有活用问他</b> 科尔                                   | 3,请应击+添加时他们目                          |             |
|                                                                                                    |                                                       |                                       |             |
| Ø(#53™) X72 → #                                                                                                    |                                                       | · · · · · · · · · · · · · · · · · · · |             |

△上传诉讼材料。诉状可直接上传,也可以在线制作,其他 的诉讼材料直接上传即可。上传完成后,点击"确认并下一 步"。

|                             |                     | Ŧs       | - aŭ -  |               | -          | 1917 R | ethio 🚽 🔨                                                                                                    | 8 <b>11</b> 11 11 11 11 11 11 11 11 11 11 11 11 |
|-----------------------------|---------------------|----------|---------|---------------|------------|--------|----------------------------------------------------------------------------------------------------|-------------------------------------------------|
|                             |                     | 8 68 — 8 | MERILOR | - « 10552014- | - 8 Nakata | - 9    |                                                                                                    |                                                 |
| 0 BACCO<br>0 BIOCOLA        | 前面的一种通常上            | 股约立案     |         |               |            |        |                                                                                                    |                                                 |
| ○ B225<br>● 報告5<br>● 323648 | Ⅰ 从本信息              |          |         |               |            |        |                                                                                                    | ۲                                               |
| ● 運作类<br>● 運搬送              | 接收法院:               | 人民法院     | 案件例题:   | 民事            | \$3        | 92 F   | 傳-经济                                                                                                    |                                                 |
| , <del>siyara</del> n<br>B  | 66388               | Filth    |         | 主法可           |            |        |                                                                                                    |                                                 |
|                             | AEPRIN 1            |          |         |               |            |        |                                                                                                    | ۲                                               |
|                             | 1000.61             |          |         |               |            |        |                                                                                                    |                                                 |
|                             |                     | 英业律师     | 代理人姓名   | -             |            | 手机导码   | terrare in the second second sec |                                                 |
|                             | (Etpd)              | 居民身份证    | 证件号码    |               |            | 扶业机构   | 1000                                                                                                    |                                                 |
|                             | 灰松花号                |          |         |               |            |        |                                                                                                    |                                                 |
|                             | 821.44E             |          |         |               |            |        |                                                                                                    | ٠                                               |
|                             | 1000                |          |         |               |            |        |                                                                                                    |                                                 |
|                             | REEA                | 100      | 当事人進算   | 目的人           |            |        |                                                                                                    |                                                 |
|                             | 姓名                  | 100      | 证件规型    | 居民县份证         |            | 证件增码   |                                                                                                    |                                                 |
|                             | 11.82               | =        | 450     | 28            |            | 出生日期   |                                                                                                    |                                                 |
|                             | R#                  | 京課       | 职业      | 100           |            | 工作单位   | 未道写                                                                                                    |                                                 |
|                             | #41481              |          | 開始発送    | 100           |            | teti:  | -                                                                                                    | •                                               |
|                             | 報告1                 |          |         |               |            |        |                                                                                                    |                                                 |
|                             | 出華人樂型               | 自然人      |         |               |            |        |                                                                                                    |                                                 |
|                             | 姓名                  | -        | 证件类型    | 未填写           |            | 证件号码   |                                                                                                    |                                                 |
|                             | 性限                  | 未錄符      | 700     | 29            |            | 出生日期   | 10000                                                                                                    |                                                 |
|                             | RM                  | 汉族       | 职业      | 1:05          |            | 工作单位   | RIES                                                                                                    |                                                 |
|                             | <i>≠1</i> (89)      |          | 间空电话    | 9.00.H        |            | 1512   | 1.419.000                                                                                                    | 6                                               |
|                             |                     |          |         |               |            |        |                                                                                                    |                                                 |
|                             | 1 起诉状               |          |         |               |            |        |                                                                                                    |                                                 |
|                             | 材料名称                |          | MEA     |               | 文件名称       |        |                                                                                                    |                                                 |
|                             | 2                   | 茶状       | -       |               | -          |        |                                                                                                    |                                                 |
|                             | 1 征件类               |          |         |               |            |        |                                                                                                    |                                                 |
|                             | 材料名称                |          | 所肥人     |               | 文件名称       |        |                                                                                                    |                                                 |
|                             | 80153               |          | 148     |               | -          |        |                                                                                                    |                                                 |
|                             | 即份过正面               |          | 100     |               | -          |        |                                                                                                    |                                                 |
|                             | 代理律师的正              |          | -       |               | -          |        |                                                                                                    |                                                 |
|                             | 他的事务所承担代            | 理由       | -       |               | *****      |        |                                                                                                    |                                                 |
|                             | HREES (199          | III)     | -       |               |            | 2      |                                                                                                    |                                                 |
|                             | 【证据类                |          |         |               |            |        |                                                                                                    |                                                 |
|                             | 证据实称                | 证账率源     | 证明      | PE            | 攀征人        | \$     | 180                                                                                                    |                                                 |
|                             | -                   | 中国居      |         | -             |            |        |                                                                                                    |                                                 |
|                             | 1 3535.8846-8863.45 |          |         |               |            |        |                                                                                                    |                                                 |
|                             | 883.8               |          | 所限人     |               | 文件名称       |        |                                                                                                    |                                                 |
|                             | 诺达地址确认书 (           |          |         |               |            |        |                                                                                                    |                                                 |
|                             |                     |          | 12      | x (2)         | 12-10      |        |                                                                                                    |                                                 |
|                             |                     |          |         | 2             |            |        |                                                                                                    |                                                 |

△预览和提交。预览和提交页面,展示前面已经填写的基本 信息以及上传的诉讼材料。若发现编写有问题可点击"返回 上一步"进行修改,若检查无误,点击"提交"即完成网上 立案申请操作。

提交成功页面,可点击"返回首页"查看立案列表中已提交 的网上立案申请。